26/03/2024

# 

# Réalisation professionnelle

*Procédure d'installation de l'agent CheckMK sur Windows* 

EVIEUX Lucas BTS SIO SISR A2

Page 1 sur 11

I. <u>Procédure d'installation de l'agent CheckMK sur</u> <u>Windows</u>

## \*ROCEDURE D'INSTALLATION DE L'AGENT CHECKMK SUR WINDOWS

Réf : ASSURMER-PROC2024-0007

Version : 001

Date d'application : 14.02.2024

Page 3 sur 9

| Objet                                                                                  | D              | IFFUSION |
|----------------------------------------------------------------------------------------|----------------|----------|
| Cette procédure a pour objet de décrire l'installation de l'agent CheckMK sur Windows. | En interne, DS | 51       |

|                                                    | Page |
|----------------------------------------------------|------|
| Page de garde                                      | 1/9  |
| ➢ Prérequis                                        | 2/9  |
| Ajout et configuration du service SNMP sur Windows | 3/9  |
| Installation de l'agent sur Windows                | 7/9  |

| Rédaction               | Relecteur               | Approbation             |
|-------------------------|-------------------------|-------------------------|
| Lucas Evieux            | Elouan COTTIN           | Elouan COTTIN           |
| Technicien Informatique | Technicien Informatique | Technicien Informatique |

| Réf : ASSURMER-PROC2024-0007 Versio | on : 001 Date d'application : 1 | 14.02.2024 Page 2 sur 9 |  |
|-------------------------------------|---------------------------------|-------------------------|--|
|-------------------------------------|---------------------------------|-------------------------|--|

### Prérequis

La mise en place de la solution Wifi sécurisée nécessite :

• Une machine Windows (Pro ou Server).

#### Ajout et configuration du service SNMP sur Windows

Pour commencer, rendez-vous dans les paramètres de votre machine Windows, puis tapez dans la barre de recherche « Fonctionnalité facultative » puis cliquez sur « Ajouter une fonctionnalité facultative » :

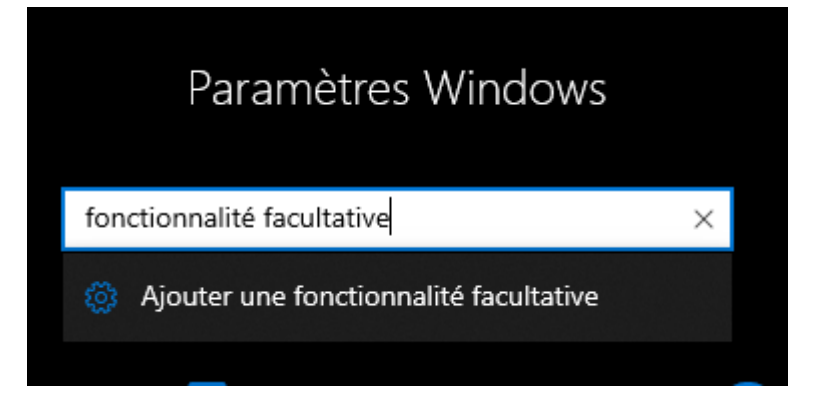

Cliquez ensuite sur « Ajouter une fonctionnalité » :

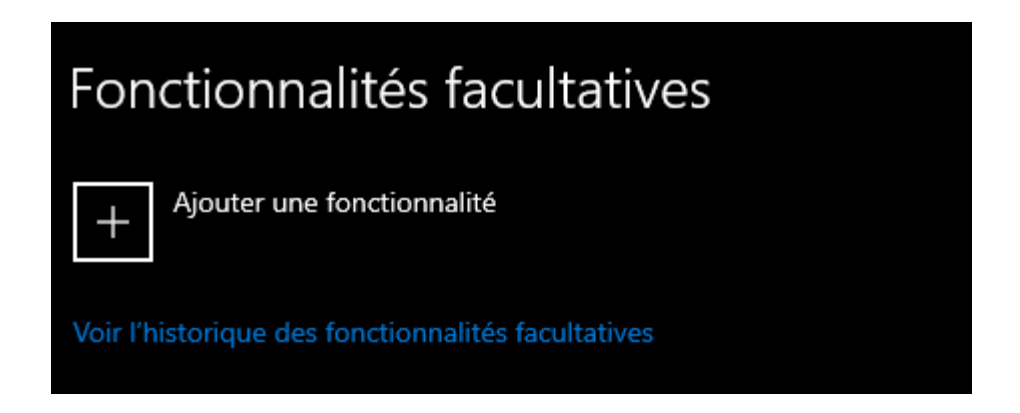

| Réf : ASSURMER-PROC2024-0007 | Version : 001 | Date d'application : 14.02.2024 | Page 4 sur 9 |
|------------------------------|---------------|---------------------------------|--------------|
|------------------------------|---------------|---------------------------------|--------------|

Tapez ensuite « SNMP » dans la barre de recherche, puis cliquez sur « Protocole SNMP » et faites « Installer » :

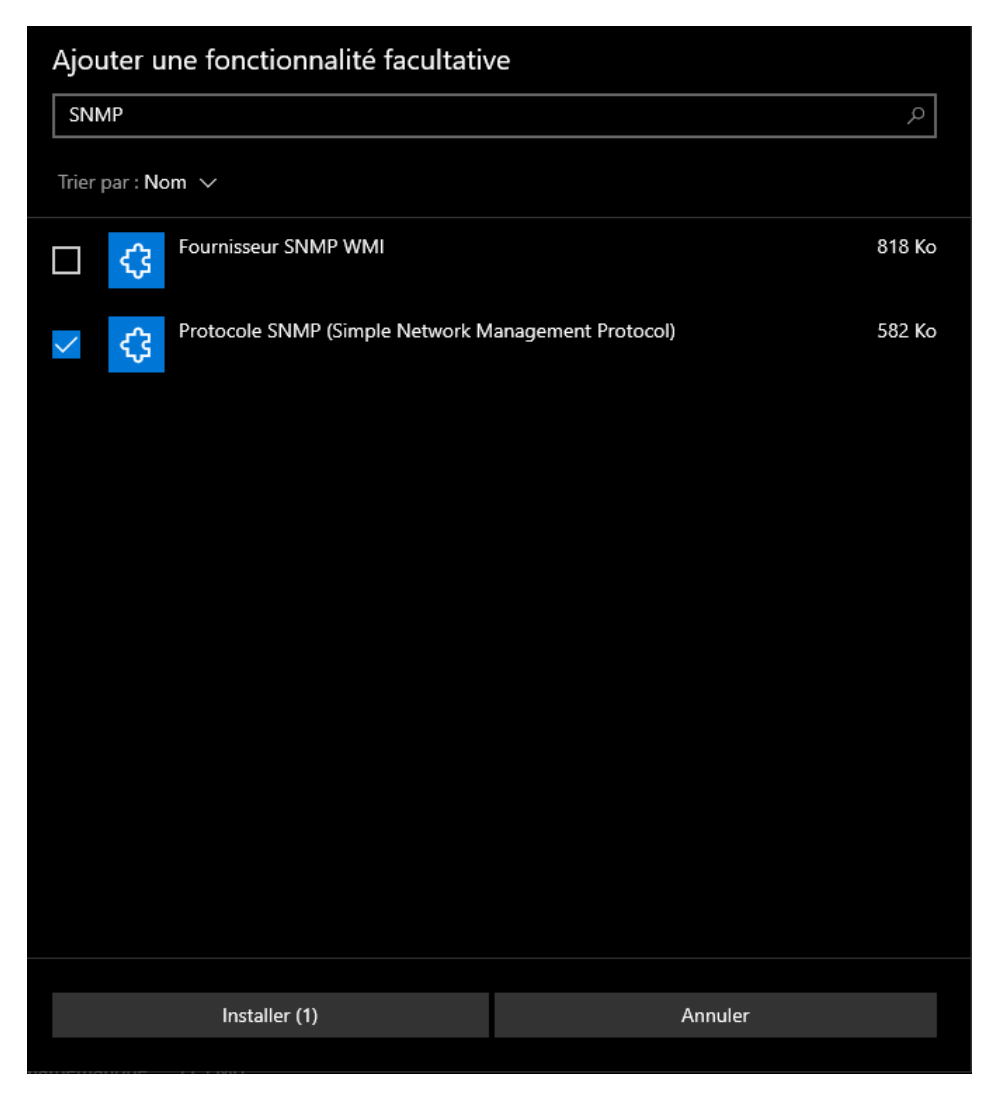

Attendez la fin de l'installation, puis une fois fait, faites le raccourci clavier « Win + R » et tapez « services.msc » dans la petite fenêtre qui s'affiche :

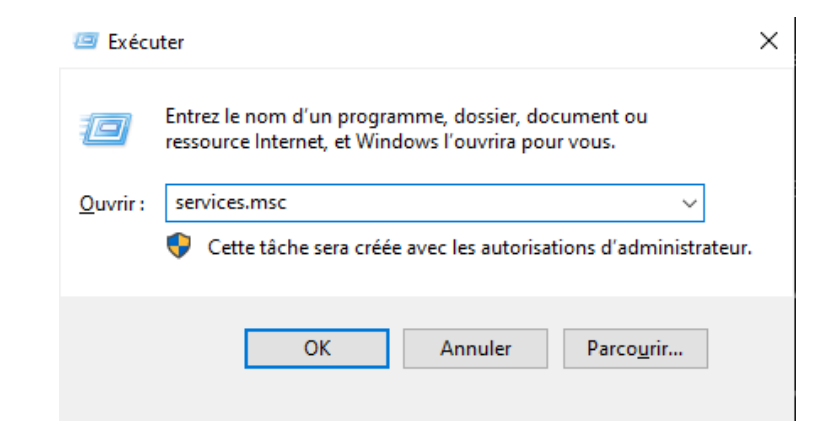

| Réf : ASSURMER-PROC2024-0007 | Version : 001 | Date d'application : 14.02.2024 | Page 5 sur 9 |
|------------------------------|---------------|---------------------------------|--------------|
|------------------------------|---------------|---------------------------------|--------------|

Descendez ensuite dans la liste qui s'affiche jusqu'à trouver « Service SNMP ». Faites un clic droit dessus puis « Propriétés » :

| Service SNMP       Démarrer       exé         Service State Repository (       Arrêter       exé         Service Synchronisation (       Arrêter       exé         Service User Experience V       Suspendre       exé         Service utilisateur Conser       Reprendre       exé         Service utilisateur de noti       Redémarrer       exé         Service utilisateur du kit (       Toutes les tâches       exé         Service SSTP (Secure Soci       Actualiser       exé         Services Bureau à distanc       Aide       exé         Services de certificats Act       Aide       exé                                                                                                    |                                |                       |        |
|----------------------------------------------------------------------------------------------------|--------------------------------|-----------------------|--------|
| Service State Repository (       Démarrer       exé         Service Synchronisation (       Arrêter       Suspendre         Service User Experience V       Suspendre       Exé         Service utilisateur Conser       Reprendre       Exé         Service utilisateur de noti       Redémarrer       Exé         Service utilisateur du kit (       Toutes les tâches       Exé         Service SSTP (Secure Soci       Actualiser       Exé         Services Bureau à distanc       Propriétés       Exé         Services de certificats Act       Aide       Exé                                                                                                    | Service SNMP                   |                       | "exéc  |
| Service Synchronisation of Service User Experience V       Arrêter         Service User Experience V       Suspendre         Service utilisateur Conser       Reprendre         Service utilisateur de noti       Redémarrer         Service utilisateur du kit of       Toutes les tâches         Service Windows Insider       Actualiser         Services SUTP (Secure Soci       Propriétés         Services de certificats Act       Aide         Services de chiffrement       Service User Soci                                                                                                    | Service State Repository (     | Démarrer              | exéc   |
| Service User Experience V       Suspendre         Service utilisateur Conser       Reprendre         Service utilisateur de noti       Redémarrer         Service utilisateur du kit d       Toutes les tâches         Service Usilisateur du Pres       Actualiser         Service SSTP (Secure Soci       Propriétés         Services de certificats Act       Aide         Services de chiffrement       Service Using Conservice                                                                                                    | Service Synchronisation        | Arrêter               |        |
| Image: Service utilisateur Conser       Reprendre         Image: Service utilisateur de noti       Redémarrer         Image: Service utilisateur du kit de       Toutes les tâches         Image: Service utilisateur du pres       Toutes les tâches         Image: Service Windows Insider       Actualiser         Image: Service SSTP (Secure Soci       Propriétés         Image: Services Bureau à distanc       Aide         Image: Services de certificats Act       Aide                                                                                                    | 🔍 Service User Experience V    | Suspendre             |        |
| Image: Service utilisateur du kit di service utilisateur du kit di service utilisateur du Prese       Redémarrer       exé         Image: Service utilisateur du kit di service utilisateur du Prese       Toutes les tâches       exé         Image: Service Utilisateur du Prese       Toutes les tâches       exé         Image: Service Windows Insider       Actualiser       exé         Image: Service SSTP (Secure Soci       Propriétés       exé         Image: Services Bureau à distanc       Aide       exé         Image: Services de certificats Actualiser       Aide       exé                                                                                                    | 🔍 Service utilisateur Conser   | Reprendre             |        |
| Image: Service utilisateur du kit de la service utilisateur du Prese       Toutes les tâches       exé         Image: Service Windows Insider       Actualiser       exé         Image: Service SSTP (Secure Soci       Propriétés       exé         Image: Services Bureau à distanc       Aide       exé         Image: Services de certificats Actualiser       Aide       exé                                                                                                    | Service utilisateur de noti    | Redémarrer            | exéc   |
| Service utilisateur du Pres       Toutes les tâches       exé         Service Windows Insider       Actualiser       exé         Service SSTP (Secure Soci       Propriétés       exé         Services Bureau à distanc       Aide       exé         Services de certificats Act       Aide       exé                                                                                                    | 🎑 Service utilisateur du kit 🤇 |                       |        |
| Service Windows Insider     Actualiser     Actualiser     Act | 🎑 Service utilisateur du Pre   | Toutes les tâches     | > exéc |
| Service SSTP (Secure Soci<br>Services Bureau à distanc<br>Services de certificats Act<br>Services de chiffrement     Services de chiffrement                                                                                                    | Service Windows Insider        | Actualiser            |        |
| Services Bureau à distanc     Fropriétés     Exé     Aide     Aide     Aide     Aide                                                                                                    | 🔍 Service SSTP (Secure Socl    |                       | exéc   |
| Services de certificats Act<br>Services de chiffrement                                                                                                    | 🎑 Services Bureau à distanc    | Propriétés            | exéc   |
| Services de chiffrement                                                                                                    | Services de certificats Act    | Aide                  | exéc   |
|                                                                                                    | 🖗 Services de chiffrement      | Fournetroisin En cour | exéc   |

Allez ensuite dans « Sécurité » puis cliquez sur le premier « Ajouter » et ajoutez la communauté que vous avez mise lors de la configuration du routeur en lecture seule, puis cliquez sur le deuxième « Ajouter » et ajoutez l'IP de votre serveur SNMP :

| acticidi                                                                                                    | Connex                           | kion                            | Récu                   | ipération                                  | Agen     |
|----------------------------------------------------------------------------------------------------|----------------------------------|---------------------------------|------------------------|--------------------------------------------|----------|
| Interruptions                                                                                                    | 1                                | Secur                           | πe                     | Dép                                        | endances |
| Envoyer une                                                                                                    | interruption                     | d'authentif                     | ication                |                                            |          |
| Noms de com                                                                                                    | munautés a                       | cceptés                         |                        |                                            |          |
| Communaut                                                                                                    | é                                |                                 | Droit                  | s                                          |          |
| com-assu                                                                                                    |                                  |                                 | LEC                    | TURE SE                                    |          |
|                                                                                                    |                                  |                                 |                        |                                            |          |
| <ul> <li>Accepter I</li> <li>Accepter I</li> <li>Iocalhost</li> </ul>                                                                                                    | es paquets<br>es paquets         | SNMP pro<br>SNMP pro            | venant d<br>venant d   | e n'importe qu<br>e ces hôtes              | uel hôte |
| Accepter I Cocepter I Cocepter I | es paquets<br>es paquets<br>uter | SNMP pro<br>SNMP pro<br>Modifie | venant de<br>venant de | e n'importe qu<br>e ces hôtes<br>Supprimer | ıel hôte |

| Réf : ASSURMER-PROC2024-0007 | Version : 001 | Date d'application : 14.02.2024 | Page 6 sur 9 |
|------------------------------|---------------|---------------------------------|--------------|
|------------------------------|---------------|---------------------------------|--------------|

Faites « OK » pour appliquer les informations ajoutées.

L'ajout et la configuration du service SNMP est désormais terminée, nous allons maintenant passer à l'installation de l'agent Windows.

#### Ajout et configuration du service SNMP sur Windows

Pour commencer, aller dans « Setup » puis « Windows, Linux, Solaris, A|X » :

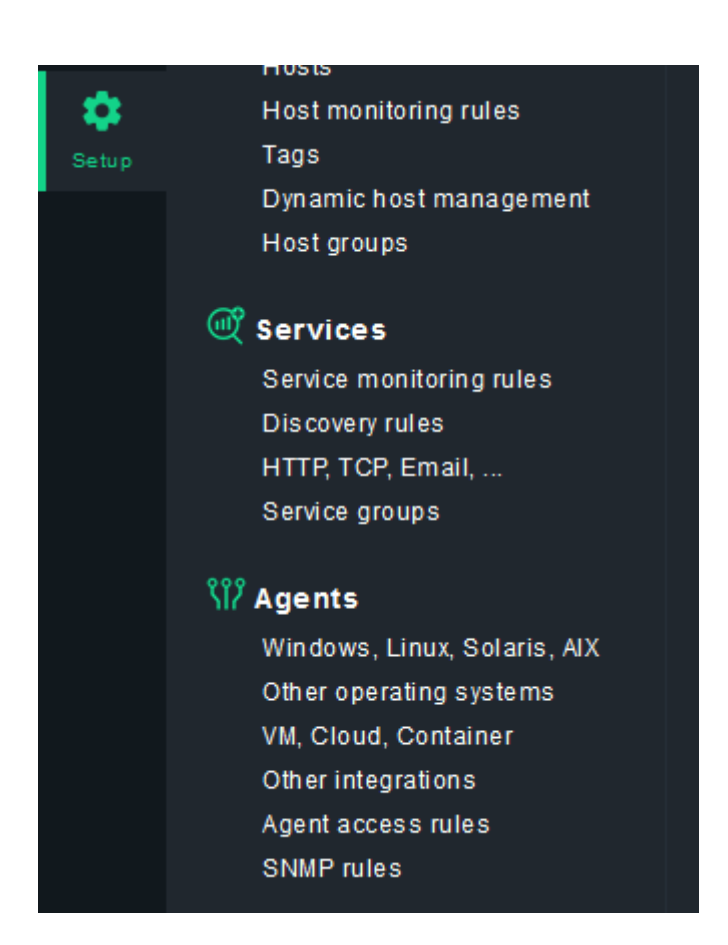

Cliquez ensuite sur « MSI » pour télécharger l'installer de l'agent Windows :

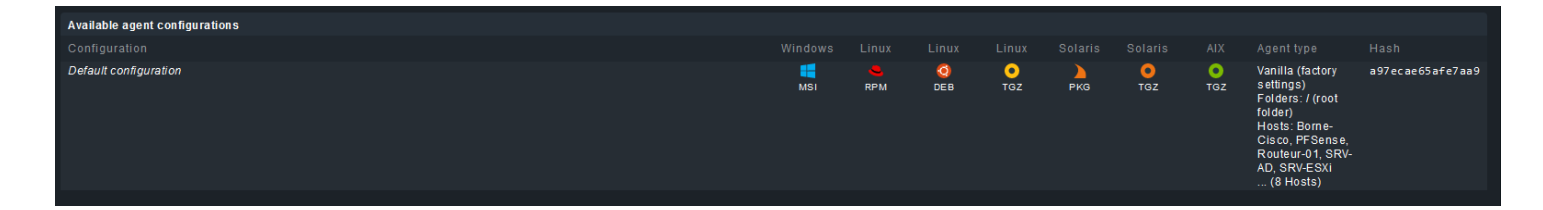

| Réf : ASSURMER-PROC2024-0007 Version : 001 Date d' | pplication : 14.02.2024 Page 8 sur 9 |
|----------------------------------------------------|--------------------------------------|
|----------------------------------------------------|--------------------------------------|

Lancez ensuite l'installation de l'agent, puis cliquez sur « Next » :

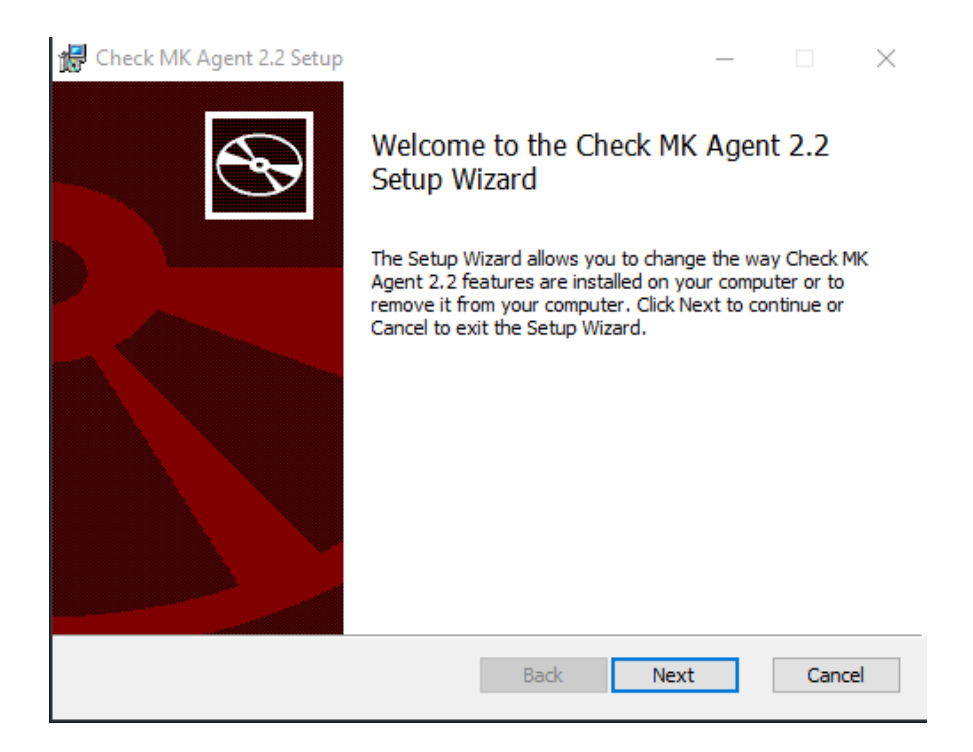

Cochez la case « l accept... » puis faites une nouvelle fois « Next » deux fois, et enfin « Install » :

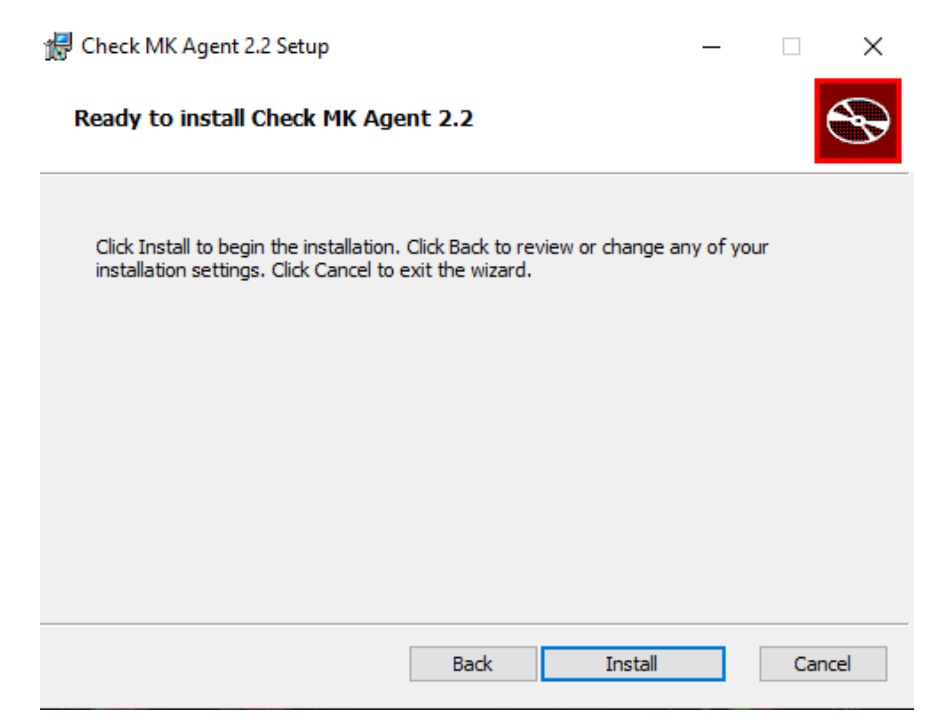

| Réf : ASSURMER-PROC2024-0007 | Version : 001 | Date d'application : 14.02.2024 | Page 9 sur 9 |
|------------------------------|---------------|---------------------------------|--------------|
|------------------------------|---------------|---------------------------------|--------------|

Une fois l'installation terminée, faites « Finish ».

L'installation de l'agent CheckMK sur Windows est désormais terminée.